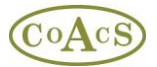

# Keeping your Resources Master List up-to-date

## Overview

Ever since the first release of MiDatbank version 1, the intention has been to provide a facility to enable the Sources Master List to be automatically updated from a core list maintained on the MiDatabank web-site (www.midatabank.info). This would enable new titles, editions and modifications to be made centrally, which then appear on every centre's copy of MiDatabank.

Originally, the intention was to implement this immediately following the release of the first version. Unfortunately, extended support for some Hospital IT Departments has reduced development time and significantly delayed the release. The implication of this delay is that most centres will have added new titles, modifications to URLs, and new editions on their local copy of MiDatabank. However, the new update facility will alleviate the need for centres to add their own resources, with the exception of highly-specialised titles which a few centres may need.

Although the new system will benefit all centres, there are some housekeeping chores which may be necessary for some centres to fully exploit the automatic updates. These are explained later in this document, but the housekeeping is mostly concerned with the new titles and editions that have been entered into each centres local copy of MiDatabank. These should now be regarded as duplicates of the corresponding titles which appear on the central listing maintained on the **www.midatabank.info** web-site. In order to provide uniformity, consistency, and improved quality-assurance, all centres are encouraged to replace their duplicates with the titles now available via the central listing. This will probably affect around 40 titles or less.

Please note that when replacing duplicates, there are **no** implications regarding the integrity of enquiries. This includes both archived enquiries and in-progress enquiries. When an enquiry is completed, the recorded data includes a copy of the actual resources used *at the time of completion*. For enquiries that are in-progress, any research currently being compiled using a duplicate title can simply be continued (there is no need to redo or re-enter this research).

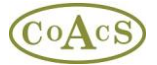

# **Getting the Updates**

Within MiDatabank Admin application, choose the 'Sources Master List' tab, and click on the 'Check for Resource Updates' button. Clicking this button causes the latest resource listing to be obtained from the central <u>www.midatabank.info</u> web-site. The listing is processed by the MiDatabank software and the following dialog box is displayed:

| New Title Information       [207]         Metrifies to be added to your database:       Title       BNF (British National Formulay) (September 2006)         Metrifies To Jug Information (2007)       BNF (British National Formulay) (September 2006)       Title       BNF (British National Formulay) (September 2006)         Drug Interactions (7th ed. 2006)       Drug Interactions (7th ed. 2006)       BMA _ RPSGB         Drug Interactions (7th ed. 2006)       URL       Match 2007         Handbook of drug administation vas enteral feeding       Handbook of drug administation vas enteral feeding         Handbook of drug administation vas enteral feeding       Matindale: The Complete Drug Reference (35th ed.         Media       Paper Source         Category       General    Add New Resources          Titles in your database that have ammendments pending:       Title         Media Committee for Salety of Medicines) [online]       Title         Cost Cogn Tail forline]       Ditts Void Medicines [online]         Cost Our Jail forline]       Ditts Void Medicines [online]         Ditts Void Medicines [online]       Next, With National Electronic Library for Health)         Multion Electronic Library for Health)       Publisher         Next, Mathana Hawayis Pirits (Committee for Salety of Medicines)       Media         Dit SW ould Medicines [online]       N                                                                                                    | 🔛 Update Your Database                                 |                      |                                                |
|----------------------------------------------------------------------------------------------------|--------------------------------------------------------|----------------------|------------------------------------------------|
| New Titles to be added to your database: <ul> <li></li></ul>                                                                                                    | New Resources                                          | -New Title Informa   | tion                                           |
| AHrS Dig Information (2007)         AHrS Dig Information (2007)         BNF (British National Formulay) (March 2007)         BNF (British National Formulay) (March 2007)         Drug Interactions [7h ed. 2006)         Drug Interactions [7h ed. 2006)         Drug Interactions [7h ed. 2006)         Hardbook on Injectable Drug [74th ed. 2006)         Handbook on Injectable Drug Reference [35h ed.         Hardbook on Injectable Drug Reference [35h ed.         Matindale: The Complete Drug Reference [35h ed.         Medication and Mothers Mik [12th ed. 2006]         Hardbook on Injectable Drug Reference [35h ed.         Medication and Mothers Mik [12th ed. 2006]         Hordbook on Injectable Drug Reference [35h ed.         Medication and Mothers Mik [12th ed. 2006]         Hordbook on Injectable Drug Reference [35h ed.         Medication and Mothers Mik [12th ed. 2006]         Hordbook on Injectable Drug Reference [35h ed.         Medication and Mothers Mik [12th ed. 2006]         Hordbook on Injectable Drug Reference [35h ed.         Medication and Mothers Mik [12th ed. 2006]         Hordbook on Injectable Drug Information [2004]         Contraception: Your Questions Answered [4th ed. 2003]         CSM [Committee for Safety of Medicines] [online]         DIS Wold Medicines [forme]         DIS Wold Medicines [forme]                                                                                                    | New Titles to be added to your database:               | Title                | BNF (British National Formulary)               |
| BNF (British National Formulay) [September 2006]         BNF (British National Formulay) [March 2007]         BNF (British National Formulay) [March 2007]         BNF (British National Formulay) [March 2007]         Drug Interactions [7th ed, 2006]         Drug Interactions [7th ed, 2006]         Martindale: The Complete Drug Reference [35th ed,         Martindale: The Complete Drug Reference [35th ed,         Contraception: Your Questions Answered [4th ed, 2003]         CSM Drug Analysis Prints (Committee for Safety of Medicines] [online]         DIDIS World Medicines [ph                                                                                                    | AHPS Drug Information (2007)                           |                      |                                                |
| PNF [British National Formulary] [March 2007]     BNF [British National Formulary] [March 2007]     Drug Interactions [7th ed. 2006]     Drug Interactions [7th ed. 2006]     Drug administration via enteral leading     Handbook on Injectable Drug p14th ed. 2006]     Matrindale: The Complete Drug Reference [35th ed.     Matrindale: The Complete Drug Reference [35th ed.     Matrindale: The Commutity on tareal it     NA:   |                                                        | Author/Editor        | Mehta D (ed)                                   |
| BNF [Britten National Formulate] [online March 200         Drug Interactions [7th ed, 2006]         Drug Interactions [7th ed, 2006]         Handbook of drug administration via enteral feeding         Handbook on Injectable Drugs [14th ed, 2006]         Immunisation against Infectious Disease [Green Book]         Matindale: The Complete Drug Reference [35th ed, Medication and Mothers Mill; [12th ed, 2006]         Matindale: The Complete Drug Reference [35th ed, Medication and Mothers Mill; [12th ed, 2006]         Medication and Mothers Mill; [12th ed, 2006]         Medication and Mothers Mill; [12th ed, 2006]         Matindale: The Complete Drug Reference [35th ed, Medication and Mothers Mill; [12th ed, 2006]         Medication and Mothers Mill; [12th ed, 2006]         Medication and Mothers Mill; [12th ed, 2006]         Matindale: The Complete Drug Reference [35th ed, Medication [2004]         Contraception: Your Questions Answered [4th ed, 2003         CSM (Committee for Safety of Medicines) [online]         CSM (Committee for Safety of Medicines) [online]         DIDIS World Medicines [phine]         IDIS World Medicines [phine]         Media         NELH (National Electronic Library for Health) [online]         Media         Media         Media         Media         Media         Media                                                                                                    | BNF (British National Formulary) [March 2007]          | Publisher            | BMA _RPSGB                                     |
| Claimon (Processing Processing Processin | BNF (British National Formulary) [online March 200     | E JOG                | Marah 2007                                     |
| Drugs during pregnancy and lactation [2nd ed. 2007 Handbook of drug administration via enteral feeding Handbook of drug administration via enteral feeding Handbook on injectable Drugs (Hath ed. 2005) Matindale: The Complete Drug Reference (35th ed. Medication and Mothers Milk (12th ed. 2006) Medication and Mothers Milk (12th ed. 2006) Medication and Mothers Milk (12th ed. 2006) Medication and Mothers Milk (12th ed. 2006) Medication and Mothers Milk (12th ed. 2006) Medication and Mothers Milk (12th ed. 2006) Medication and Mothers Milk (12th ed. 2007) Medication and Mothers Milk (12th ed. 2007) Medication and Mothers (12th ed. 2007) Medication and Mothers (12th ed. 2007) Medication and Mothers (12th ed. 2007) Medication and Mothers (12th ed. 2007) Medication and Mothers (12th ed. 2007) CSM (Committee for Safety of Medicines) [online] CSM Drug Analysis Prints (Committee for Safety of Medicines) [online] Medication against Infectious Disease (Green Book) Medication against Infectious Disease (Green Book) Medication against Infectious Disease (Green Book) Medication against Infectious Disease (Green Book) Medication against Infectious Disease (Green Book) Medication against Infectious Dise                                                                                                    | Drug Interactions [7th ed, 2006]                       | Ealdon               | March 2007                                     |
| Handbook of drug administration via enteral feeding Handbook on Injectable Drugs [14th ed, 2006] Matindale: The Complete Drug Reference [35th ed, Matindale: The Complete Drug Reference [35th ed, Medication and Mothers Mik [12th ed, 2006] Add New Resources Existing Resources Existing Resources Titles in your database that have ammendments pending: Add New Resources Existing Resources Titles in your database that have ammendments pending: Add New Resources Existing Resources Titles in your database that have ammendments pending: Add New Resources Existing Title Information Titles in your database that have ammendments pending: Add New Resources Existing Title Information Title NeLH (National Electronic Library for Health) Update Existing Resources Update Existing Resources It was a provided to be provided to be provided t                                                                                                    | - Drugs during pregnancy and lactation [2nd ed, 2007   | URL                  |                                                |
| Industry of the products of the products o | Handbook of drug administration via enteral feeding    | Media                | Paper Source                                   |
| Matindale: The Complete Drug Reference [35th ed,<br>Matindale: The Complete Drug Reference [35th ed,<br>Medication and Mothers Milk [12th ed, 2006]      Add New Resources   Existing Resources  Existing Resources  Existing Resources  Existing Resources  Existing Title Information  Title NeLH (National Electronic Library for Health)  Calde pending: NLH (National Electronic Library for Health)  Caldion online  NeLH (National Electronic Library for Medicines) [online]  NeAt (National Electronic Library for Medicines) [online]  NeAt (National Electronic Library for Medicines) [online]  NeAt (National Electronic Library for Medicines) [online]  NeAt (National Electronic Library for Medicines) [online]  NeAt (National Electronic Library for Medicines) [online]  NeAt (National Electronic Library for Medicines) [online]  NeAt (National Electronic Library for Medicines) [online]  NeAt (National Electronic Library for Medicines) [online]  NeAt vaccine requirements for travellers abroad [online]  NeAt vaccine requirements for travellers abroad [online]  NeAt vaccine requirements for travellers abroad [online]  Update Existing Resources                                                                                                    | - Immunisation against Infectious Disease (Green Bo    | modia                |                                                |
| Matindale: The Complete Drug Reference [35th ed,<br>Medication and Mothers Milk [12th ed, 2006]      Add New Resources  Existing Resources  Existing Resources  Titles in your database that have ammendments pending:      AHFS Drug Information [2004]      Contraception: Your Questions Answered [4th ed, 2003     Cost Committee for Safety of Medicines] [online]      Cost Committee for Safety of Medicines [online]      Drug Tariff [online]      DIS World Medicines [phone]      IDIS World Medicines [for thealth] [online]      NeLH (National Electronic Library for Health) [online]      NeLH (National Electronic Library for Medicines) [online]      NeLH (National Electronic Library for Medicines) [online]      NeLM (National Electronic Library for Medicines) [online]      NeAt: malaria prophylaxis guide [online]      NeAt: malaria prophylaxis guide [online]      NeAt: malaria prophylaxis guide [online]      NeAt: malaria prophylaxis guide [online]      Stastistics in Divided Doses [online]      Update Existing Resources                                                                                                    | Martindale: The Complete Drug Reference [35th ed,      | Category             | General                                        |
| Implementation and interview string (Fight ed., 2009)         Add New Resources         Titles in your database that have ammendments pending:            — AHFS Drug Information (2004)             — Contraception: Your Questions Answered [4th ed, 2003            — Contraception: Your Questions Answered [4th ed, 2003            — Contraception: Your Questions Answered [4th ed, 2003            — Cost Drug Analysis Prints (Committee for Safety of Medicines) [online]            — DIS World Medicines [online]            — IDIS World Medicines [online]            — NeLH (National Electronic Library for Health) [online)            — NeLH (National Electronic Library for Health) [online)            — NeLH (National Electronic Library for Health) [online)            — NeLH (National Electronic Library for Health) [online)            — NPA: vaccine requirements for travellers abroad [online]            — Stastistics in Divided Doses [online]            — Update Existing Resources                   Update Existing Resources                                                                                                    | Martindale: The Complete Drug Reference [35th ed,      |                      |                                                |
| Add New Resources         Existing Resources         Titles in your database that have ammendments pending:                                                                                                    |                                                        |                      |                                                |
| Add New Resources         Titles in your database that have ammendments pending:                                                                                                    |                                                        |                      |                                                |
| Existing Resources         Titles in your database that have ammendments pending:         AHFS Drug Information [2004]         Contraception: Your Questions Answered [4th ed, 2003         CSM Committee for Safety of Medicines] [online]         CSM Drug Analysis Prints (Committee for Safety of Medicines) [online]         IDIS World Medicines [online]         IDIS World Medicines [online]         INPA: malaria prophylaxis guide [online - D on ot use aft         IDIA Practing Resources         IUPdate Existing Resources                                                                                                    | Add New Resources                                      |                      |                                                |
| Titles in your database that have ammendments pending:       Title       NeLH (National Electronic Library for Health)         Optimized for Safety of Medicines) [online]       CSM (Committee for Safety of Medicines) [online]       NLH (National Electronic Library for Health)         Orug Tarif [online]       Drug Tarif [online]       NLH (National Electronic Library for Health)         Muthor/Editor       Publisher       NLH site         NeLH (National Electronic Library for Health) [online]       Edition       online         NeLH (National Electronic Library for Health) [online]       Edition       online         NeLH (National Electronic Library for Health) [online]       Edition       online         NeLH (National Electronic Library for Health) [online]       Edition       online         NPA: malaria prophylaxis guide [online - Do not use aft       URL       www.nelh.nhs.uk         Wedia       e-Source       Media       e-Source         Update Existing Resources       Category       General                                                                                                    | Existing Resources                                     | Existing Title Infor | mation                                         |
| <ul> <li>AHFS Drug Information (2004)</li> <li>Contraception: Your Questions Answered [4th ed, 2003</li> <li>CSM (Committee for Safety of Medicines) [online]</li> <li>CSM Drug Analysis Prints (Committee for Safety of Me</li> <li>Drug Tariff [online]</li> <li>IDIS World Medicines [online]</li> <li>IDIS World Medicines [online]</li> <li>IDIS World Medicines [online]</li> <li>IDIS World Medicines [online]</li> <li>IDIS World Medicines [online]</li> <li>IDIS World Medicines [online]</li> <li>Immunisation against Infectious Disease (Green Book)</li> <li>NeLH (National Electronic Library for Health) [online]</li> <li>NeLM (National Electronic Library for Medicines) [online</li> <li>NPA: malaria prophylaxis guide [online - Do not use aft</li> <li>NPA: vaccine requirements for travellers abroad [online</li> <li>Stastistics in Divided Doses [online]</li> <li>Update Existing Resources</li> </ul>                                                                                                    | Titles in your database that have ammendments pending: | Title                | Nel H (National Electronic Library for Health) |
| Contraception: Your Questions Answered [4th ed, 2003         CSM (Committee for Safety of Medicines) [online]         CSM Drug Analysis Prints (Committee for Safety of Me         Drug Tariff [online]         IDIS World Medicines [phone]         Immunisation against Infectious Disease (Green Book)         NELH (National Electronic Library for Health) [online]         NPA: malaria prophylaxis guide [online - Do not use aft         NPA: waccine requirements for travellers abroad [online]         Stastistics in Divided Doses [online]         Update Existing Resources                                                                                                    | HIS Drug Information (2004)                            | update pending:      | NLH (National Library for Health)              |
| CSM Drug Analysis Prints (Committee for Safety of Me         Drug Tariff (online)         IDIS World Medicines (online)         IDIS World Medicines (phone)         Immunisation against Infectious Disease (Green Book)         NELH (National Electronic Library for Health) (online)         NELM (National Electronic Library for Medicines) (online)         NPA: malaria prophylaxis guide (online - Do not use aft         NPA: vaccine requirements for travellers abroad (online)         Stastistics in Divided Doses (online)         Update Existing Resources                                                                                                    | Contraception: Your Questions Answered [4th ed, 2003   | Author/Editor        |                                                |
| Image: Statistics in Divided Doses [online]       Publisher       NLH site         Image: Statistics in Divided Doses [online]       Publisher       NLH site         Image: Statistics in Divided Doses [online]       Publisher       NLH site         Image: Statistics in Divided Doses [online]       Publisher       NLH site         Image: Statistics in Divided Doses [online]       Publisher       NLH site         Image: Statistics in Divided Doses [online]       Publisher       NLH site         Image: Statistics in Divided Doses [online]       Publisher       NLH site         Image: Statistics in Divided Doses [online]       Publisher       NLH site         Image: Statistics in Divided Doses [online]       Publisher       Publisher         Image: Statistics in Divided Doses [online]       Publisher       Publisher         Image: Statistics in Divided Doses [online]       Publisher       Publisher         Image: Statistics in Divided Doses [online]       Publisher       Publisher         Image: Statistics Provided Public Publisher       Publisher       Publisher         Image: Statistics Publisher       Publisher       Publisher         Image: Statistics Publisher       Publisher       Publisher         Image: Statistics Publisher       Publisher       Publisher         Image: Statistics Publi                                                                                                    | - CSM Drug Analysis Prints (Committee for Safety of Me |                      |                                                |
| IDIS World Medicines [phone]       International functional properties (Green Book)         Immunisation against Infectious Disease (Green Book)       Edition         NeLH (National Electronic Library for Health) [online]       Immunisation against Infectious Disease (Green Book)         NeLH (National Electronic Library for Medicines) [online]       Immunisation against Infectious Disease (Green Book)         NeLH (National Electronic Library for Medicines) [online]       Immunisation against Infectious Disease (Green Book)         NPA: malaria prophylaxis guide [online - Do not use aft       Immunisation against for travellers abroad [online]         Stastistics in Divided Doses [online]       Immunisation against Infectious Disease (Green Book)         Update Existing Resources       Category                                                                                                    | Drug Tariff [online]                                   | Publisher            | NIH site                                       |
| Immunisation against Infectious Disease (Green Book)         Immunisation against Infectious Disease (Green Book)         NeLH (National Electronic Library for Health) [online]         NPA: malaria prophylaxis guide [online - Do not use aft         NPA: vaccine requirements for travellers abroad [online]         Stastistics in Divided Doses [online]         Update Existing Resources                                                                                                    | I DIS World Medicines [online]                         |                      |                                                |
| Image: Statistics in Divided Doses [online]       Image: Statistics in Divided Doses [online]         Image: Statistic Resources       Image: Statistic Resources                                                                                                    | Immunisation against Infectious Disease (Green Book)   | Edition              | online                                         |
| URL www.nelh.nhs.uk<br>URL www.nelh.nhs.uk<br>URL www.nelh.nhs.uk<br>URL www.nelh.nhs.uk<br>URL www.nelh.nhs.uk<br>URL www.nelh.nhs.uk<br>URL www.nelh.nhs.uk<br>URL www.nelh.nhs.uk<br>URL www.nelh.nhs.uk<br>URL www.nelh.nhs.uk<br>URL www.nelh.nhs.uk<br>URL www.nelh.nhs.uk<br>URL www.nelh.nhs.uk<br>URL www.nelh.nhs.uk                                                                                                    |                                                        |                      |                                                |
| Image: NPA: vaccine requirements for travellers abroad [online]       update pending: www.library.nhs.uk         Image: Image: Image                                                               |                                                        | URL                  | www.nelh.nhs.uk                                |
| Image: Stastistics in Divided Doses [online]       Media       e-Source         Image: Media       e-Source         Image: Media       general         Image: Media       general                                                                                                    |                                                        | update pending:      | www.library.nhs.uk                             |
| Update Existing Resources     Category     General                                                                                                    | 🦾 🗖 Stastistics in Divided Doses [online]              | Media                | e-Source                                       |
| Category General                                                                                                    |                                                        |                      | 0.004100                                       |
| Update Existing Resources                                                                                                    |                                                        | Category             | Causal                                         |
|                                                                                                    | Lindete Evisting Resources                             | Calegoly             | uenera                                         |
|                                                                                                    |                                                        |                      |                                                |
| Close //                                                                                                    |                                                        |                      | Close                                          |

## Fig 1.

This dialog box is divided into two sections:

- New Resources
- Existing Resources

### **New Resources**

This section lists resources that have added to the centrally maintained list of core resources, and which are now available for you to update your system. In order to do

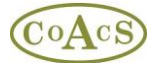

this, check the titles that you wish to include, and click the yellow button called 'Add New Resources'.

### **Existing Resources**

This section list resources that have minor modifications pending, such as a minor change to a title (e.g. NeLH is now called NLH), or a URL (<u>www.nelh.nhs.uk</u> is now <u>www.library.nhs.uk</u>). To implement the pending changes, check the required titles and click the yellow button called 'Update Existing Resources'.

Prior to clicking either yellow button, you are able to preview the changes by selecting items in the list. You also have complete control over which updates are transferred – only those which you have checked will be transferred.

Once you have updated your system, any new or updated sources will be shown in the Sources Master List with an asterisk. In the example shown below, 'BNF for Children Online \*' has been updated and so has an asterisk to indicate this.

| Sources Master List View By: © 1              | es Master List 🛛 View By: 📀 Individual Title 🔿 Collective Title 🗖 Hide Inactive Sources 🛛 Check For Resource |             |                      | ces Check For Resource Up | e Updates |  |
|-----------------------------------------------|----------------------------------------------------------------------------------------------------|-------------|----------------------|---------------------------|-----------|--|
| Individual Title                              |                                                                                                    |             |                      |                           |           |  |
| Title                                         | Author/Editor                                                                                                | Publisher   | Edition              | URL                       | Refe      |  |
| BNF (British National Formulary)              | Joint Formulary                                                                                              | RPS Publish | September 2009       |                           | ISB       |  |
| BNF (British National Formulary)              | Martin J                                                                                                    | RPS Publish | September 2008       |                           | ISB       |  |
| BNF (British National Formulary)              | Martin J et al                                                                                               | BMJ Group   | March 2008           |                           |           |  |
| BNF (British National Formulary)              | Mehta D                                                                                                    | BMJ Publish | September 2006       | www.bnf.org               |           |  |
| BNF (British National Formulary)              | Mehta D (ed)                                                                                                 | BMA & RPSGB | March 2005           |                           |           |  |
| BNF (British National Formulary)              | Mehta D (ed)                                                                                                 | BMA & RPSGB | March 2007           |                           |           |  |
| BNF (British National Formulary)              | Mehta D (ed)                                                                                                 | BMA & RPSGB | September 2007       |                           |           |  |
| BNF (British National Formulary)              | Mehta D (ed)                                                                                                 | BMA & RPSGB | online September     | www.bnf.org.uk            |           |  |
| BNF (British National Formulary)              | Mehta D (ed)                                                                                                 | BMA & RPSGB | online March 2005    | www.bnf.org.uk            |           |  |
| BNF (British National Formulary)              | Mehta D (ed)                                                                                                 | BMA & RPSGB | Old Edition - pre Ma |                           |           |  |
| BNF for Children                              |                                                                                                    | BMJ Group,  | 2009                 |                           |           |  |
| BNF for Children                              |                                                                                                    | BMA, RPSG   | 2007                 |                           |           |  |
| BNF for Children                              |                                                                                                    | BMJ Group,  | 2008                 |                           | ISB       |  |
| BNF for Children (British National Formulary) |                                                                                                    | BMA, RPSG   | Old Edition - Pre    |                           |           |  |
| BNF for Children (British National Formulary) |                                                                                                    | BMA, RPSG   | online September     | http://bnfc.org           |           |  |
| BNF for Children (British National Formulary) |                                                                                                    | BMA, RPSG   | September 2005       |                           |           |  |
| BNF for Children Online*                      |                                                                                                    | BMJ Group,  | online               | www.bnfc.org              |           |  |
| BNF Online (British National Formulary)       |                                                                                                    | RPS Publish | online               | www.bnf.org.uk            |           |  |
| BP (British Pharmacopoeia)                    |                                                                                                    | Stationary  | yearly - state in r  |                           |           |  |
| BP (British Pharmacopoeia)                    |                                                                                                    | Britpharm   | 2004                 |                           |           |  |
| BP (British Pharmacopoeia)                    |                                                                                                    | Britpharm   | Old Edition - pre    |                           |           |  |
| BP (British Pharmacopoeia)                    |                                                                                                    | Britpharm   | online               | www.pharmacopoeia.org.uk  |           |  |
| BPC (British Pharmaceutical Codex)            |                                                                                                    | Pharmaceu   | state edition in re  |                           |           |  |
| Cancer Principles & Practice Of Oncology      | De Vita, VT et al                                                                                            | Lippincott, | 5th Ed 1996          |                           |           |  |
| Cancor Brinciplos 9. Bractico Of Opeology     | Dollita Hollman                                                                                              | Linnincott  | Oth Edition 2000     |                           |           |  |

#### **Fig 2.**

Now that the new titles have been added to your master list, you can choose to add any of these new titles to the list of resources available at your centre:

Select MI Centres Resources tab, click on your centre and choose the Resources tab. Next click on the 'Choose Sources from Master List' button to display the dialog shown below:

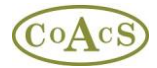

| tle                                           | Author/Editor      | Publisher | Edition                        | URL      | Media    | Category   |
|-----------------------------------------------|--------------------|-----------|--------------------------------|----------|----------|------------|
| AHFS Drug Information*                        | McEvoy GK (ed)     | America   | 2007                           | www.m    | e-Source | General    |
| AltMedex                                      |                    | Microm    | online                         | www.th   | e-Source | Alternati  |
| Antibiotic & Chemotherapy                     | OGrady Fet al      | Churchil  | 8th ed, Oct 2002               |          | Paper S  | Infection  |
| Applied Therapeutics: The Clinical Use of Dr  | Young, LY & Kimble | Applied   | 8th ed, 2004                   |          | Paper S  | Pharma     |
| Aromatherapy For Health Professionals         | Price, S et al.    | Churchil  | 2nd ed 1999                    |          | Paper S  | Alternati  |
| Aventis Pasteur MSD vaccine information       |                    | Sanofi    | online                         | www.ap   | e-Source | Infection  |
| AZ of Medical Statistics                      | Pereira-Maxwell, F | Arnold    | 1998                           |          | Paper S  | Statistics |
| Bandolier                                     |                    | Pain Re   | online                         | www.jr2  | e-Source | Guidelin   |
| Basic Clinical Pharmacokinetics               | Winter, ME         | Applied   | 4th ed, 2003                   |          | Paper S  | Pharma     |
| BMA New Guide to Medicines and Drugs          | Henry, J (Ed)      | Dorling   | 2004                           |          | Paper S  | Patient I  |
| BNF (British National Formulary)              | Mehta D (ed)       | BMA &     | March 2005                     |          | Paper S  | General    |
| BNF (British National Formulary)              | Mehta D (ed)       | BMA &     | online March 2005              | www.bn   | e-Source | General    |
| BNF (British National Formulary)              | Mehta D (ed)       | BMA &     | Old Edition - pre Ma           |          | Paper S  | General    |
| BNF (British National Formulary)*             | Mehta D            | BMJ Pu    | September 2006                 | www.bn   | e-Source | General    |
| BNF (British National Formulary)*             | Mehta D (ed)       | BMA &     | March 2007                     |          | Paper S  | General    |
| BNF (British National Formulary)*             | Mehta D (ed)       | BMA &     | online March 2007              | www.bn   | e-Source | General    |
| BNF for Children (British National Formulary) |                    | BMA, R    | September 2005                 |          | Paper S  | Paediatr   |
| BNF for Children (British National Formulary) |                    | BMA, R    | online September 2005          | http://b | e-Source | Paediatr   |
| BNF for Children (British National Formulary) |                    | BMA, R    | Old Edition - Pre September 20 |          | Paper S  | Paediatr   |
| BP (British Pharmacopoeia)                    |                    | Britpharm | online                         | www.ph   | e-Source | General    |
| BP (British Pharmacopoeia)                    |                    | Britpharm | 2004                           |          | Paper S  | General    |
| BP (British Pharmacopoeia)                    |                    | Britpharm | Old Edition - pre 2004         |          | Paper S  | General    |
| BPC (British Pharmaceutical Codex)            |                    | Pharma    | Old Edition                    |          | Paper S  | General    |
| Cancer Principles & Practice Of Oncology      | De Vita, VT et al  | Lippinc   | 5th Ed 1996                    |          | Paper S  | Cytotoxi   |
| Chemist & Druggist Directory                  |                    | CMP Inf   | 2005                           |          | Paper S  | General    |

## Fig 3.

Note that new or modified sources that you transferred from the www.midatabank.info website appear with an asterisk.

Choose the sources that you have available at your centre, and click the OK button.

### Housekeeping for users of MiDatabank Version 1

If you have only ever used MiDatabank Version 2 or 3 at your centre, this section does not apply to you.

If you have used version 1.0, 1.1, 1.2 or 1.3 of MiDatabank then it is inevitable that you will have added resources to your Master List. You may also have made minor modifications to existing resources, for example to change a URL for a web-based resource.

Many of the resources that you added in Version 1 of Midatabank (e.g. the 2007 edition of the BNF) are now replaced by the corresponding title obtained by the update mechanism (see Fig 1 above). As such they should be un-checked from the list of sources available at your centre (Fig 3 above), and replaced by the corresponding title with an asterisk. For most centres, there will be about a dozen or so of these duplicates to replace, so this will be a straightforward job to accomplish.

With regard to resources that you modified using version 1, this should also be a straightforward task: If you have been keeping up-to-date with resources, when you click the 'Check for Resource Updates' button to obtain the latest listing from <u>www.midatabank.info</u> (see Fig 1), then the list of Existing Resources with updates pending will be empty, or contain just a few items – each of which should consist of one or two minor modifications, such as for the NeLH example shown in Figure 1, which shows just a name change of the title and a

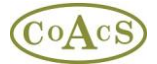

change in the URL In other words, there should only be one or two of the red 'update pending' labels visible for each of the items listed under 'Existing Resources'. If you find that this is not the case, please click here for the Problem Solving Guide.

# **Problem Solving Guide**

# Scenario 1

One example of a problem is shown below in Figure A. In terms of potential problems this represents the worse case scenario. However, even if you find yourself in this position, the situation can be remedied.

In addition to this Problem Solving Guide, you also have access to the CoAcS Helpdesk on 01225 731329 for further advice.

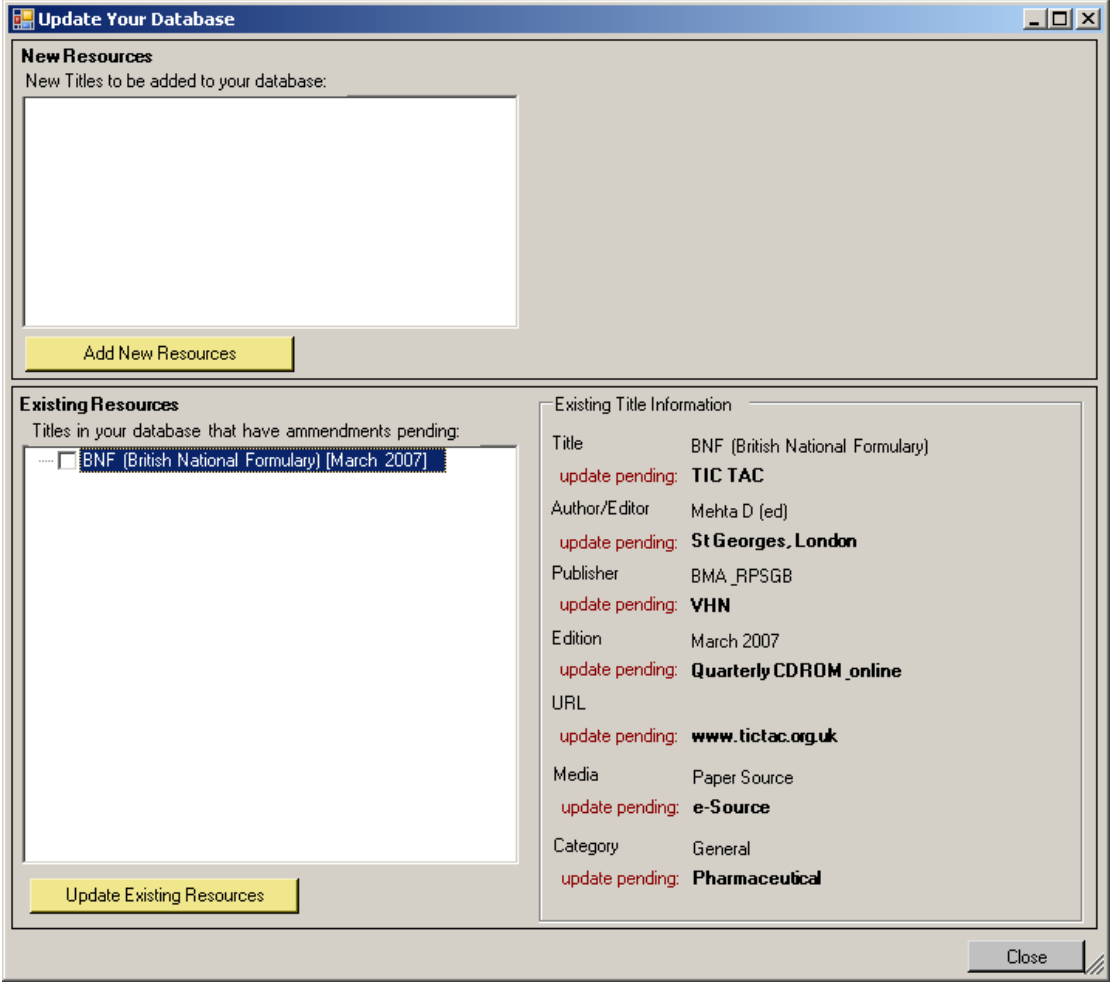

## Fig A.

In this example, every field of the existing resource has an update pending. What has happened here is that previously the entry for TIC TAC was edited to represent the latest edition of BNF. The update service is now trying to restore the original TIC TAC entry. Obviously, on the previous occasion the user should have created a new entry for the new

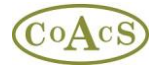

edition of the BNF rather than modifying an existing resource. As it stands, BNF is impersonating TIC TAC.

In this particular scenario, if you choose to update this particular resource, then any inprogress enquiries that use the BNF will show as TIC TAC. Archived enquiries will not be affected no matter what you do.

There are a couple of ways to resolve this scenario:

# Solution 1

- 1. Click the Close button without updating existing resources
- 2. In the Enquiry Manager, finish any in-progress enquiries for which you have used the bogus edition of the BNF.
- 3. Return to the Update dialog (Fig A), and choose to update the bogus edition of the BNF to TIC TAC

## Solution 2

- 1. Check the box next to BNF in Fig A, and click the yellow button to 'Update Existing Resources'
- 2. In the Enquiry Manager, for each enquiry that uses the bogus BNF (TIC TAC):
  - a) copy any research that uses the bogus BNF (ie TIC TAC) to Microsoft Word
  - b) Add a new research item using the actual edition of BNF.
  - c) Paste from Microsoft Word to the new research item

# Scenario 2

The scenario shown in Figure B below, shows a situation where the BNF from March 2005 was previously modified so that it became the March 2007 edition. The correct course of action should have been to create a new resource for the March 2007 edition of the BNF, completely separate from the March 2005 edition.

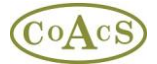

| 🔛 Update Your Database                                 |                      |                                  | <u>_                                    </u> |
|--------------------------------------------------------|----------------------|----------------------------------|----------------------------------------------|
| New Resources New Titles to be added to your database: |                      |                                  |                                              |
| Add New Resources                                      |                      |                                  |                                              |
| Existing Resources                                     | Existing Title Infor | mation                           |                                              |
| Intes in your database that have ammendments pending:  | Title                | BNF (British National Formulary) |                                              |
|                                                        | Author/Editor        | Mehta D (ed)                     |                                              |
|                                                        | Publisher            | BMA_RPSGB                        |                                              |
|                                                        | Edition              | March 2007                       |                                              |
|                                                        | update pending:      | March 2005                       |                                              |
|                                                        | URL                  |                                  |                                              |
|                                                        | Media                | Paper Source                     |                                              |
|                                                        | Category             | General                          |                                              |
| Update Existing Resources                              |                      |                                  |                                              |
|                                                        |                      | (                                | Close                                        |

### Fig B.

It is accepted that this type of scenario will be more common than Scenario 1 above. However, the solutions are the same:

### Solution 1

- 1. Click the 'Close' button without updating existing resources
- 2. In the Enquiry Manager, finish any in-progress enquiries for which you have used the bogus edition of March 2007 BNF.
- 3. Return to the Update dialog (Fig B), and choose 'Update Existing Resources' to update the bogus edition of the March 2007 BNF to March 2005 BNF

## Solution 2

- 1. Check the box next to BNF March 2007 in Fig B, and click the yellow button to 'Update Existing Resources'
- 2. In the Enquiry Manager, for each enquiry that uses the bogus BNF March 2007 (which will now be showing as BNF March 2005):

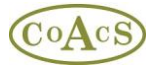

- a) copy any research that uses the BNF March 2005 to Microsoft Word
- b) Add a new research item using BNF March 2007
- c) Paste from Microsoft Word to the new research item